Inadertoupt in inm ntmM

## Select from the dop down list "Upload File to Exan(s)" exam

| By selecting one of the options of | 🚛 😸 ່ ຢາວນໍ or your departmet 👔 👘 🖏 | -             | TRØ (<br> | N. | uster yo                                       | ur class exa |                          |         |        |
|------------------------------------|-------------------------------------|---------------|-----------|----|------------------------------------------------|--------------|--------------------------|---------|--------|
|                                    |                                     | Select Class: | NSG       | 協調 | 111101                                         | (CRN: 30     | 407) - B <sub>a</sub> st | Tavémé  | nt I T |
|                                    |                                     |               | 84<br>55  |    | *, <u>,,,,,</u> ,,,,,,,,,,,,,,,,,,,,,,,,,,,,,, | 80008000     |                          | ikeenii |        |
|                                    |                                     |               |           | Ĩ  | WS:1189066                                     |              | i <sup>n</sup> õm ähsi   | · 🔏     |        |
|                                    |                                     |               |           |    |                                                |              |                          |         | 07     |
|                                    |                                     |               |           |    |                                                |              |                          |         |        |
| ;                                  |                                     |               |           |    |                                                |              |                          |         |        |
|                                    |                                     |               |           |    |                                                |              |                          |         |        |
|                                    |                                     |               |           |    |                                                |              |                          |         |        |
|                                    |                                     |               |           |    |                                                |              |                          |         |        |

## Cickthe deciboxnext to the student you are uploading a file for: Cickt "Confirm Your Selections"

|      | SBJ | CRS | SEC  | Student Name        | Туре                  | Date       | Time     | Status                        |
|------|-----|-----|------|---------------------|-----------------------|------------|----------|-------------------------------|
| er s | NSG | 343 | MM01 | View Accommodations | Midterm 2 /<br>Exam 2 | 10/18/2024 | 11:00 AM | Approved - <u>View Detail</u> |
| ,    | 5   |     |      |                     |                       |            |          |                               |

This will take you to the upload page Click choose file, then Browse for the file you wish to upload Also, you can add an Example note. Rease makes we that the file size is no bigger than 1MB Select Upload Exam

| 18° 17 181 |
|------------|
| Exam(s), e |
|            |
|            |
|            |
|            |
|            |
|            |

## One-uploaded you will see the Status column Updated on the list of exans

| STEP 2        | 2 - SELECT FF    | ROM THE F     | OLLOWING COURSES  |      |                                       |                         |                             |                |
|---------------|------------------|---------------|-------------------|------|---------------------------------------|-------------------------|-----------------------------|----------------|
| Hint: Ch      | eck the box Rext | to each stude | nt who she        |      |                                       |                         |                             |                |
| 0 <b>_0</b> . | Winner Su        |               | See Mills/West    | 2003 | . 00                                  | gn u o 👘                | 880X                        | <br>248<br>000 |
|               |                  |               |                   |      | W                                     |                         | 20000000                    |                |
|               |                  | 016530        | 89000010088850688 |      | 10(2022                               |                         | SUSSIW                      | 000            |
|               | 1039             | 33033         | Wessermoness      |      | 1188                                  | XXXXXXXXXX              |                             |                |
| næmi          | 1100             | <b></b>       | mikasses          |      | 118988                                | n <mark>assana</mark> n | 0080000000                  | U              |
| <u>IIXIIX</u> |                  |               |                   |      | i i i i i i i i i i i i i i i i i i i |                         | <b>1</b> 9 <b>-</b> 80 - 10 | " ·            |

## At the bottom of the list Exanspage, there is a summary of all uploaded exans with options to view, delete, as well as a link to the exam

|                         | D.F.X.4MLEU FS   | ISORIED छ . | Net Intonia | 5)<br>5)                   |         |      |                |       |       |
|-------------------------|------------------|-------------|-------------|----------------------------|---------|------|----------------|-------|-------|
| List                    | pcoming Exam F   | les         |             | Show All Completed Exan    | 1 Files | ]    |                |       |       |
| View Delete             | SBJ              | CRS         | SEC         | Student Name               | Date    | Time | Exam File Note | 00007 |       |
|                         | W W              |             |             | Manulana and               |         |      |                |       |       |
| a <mark>n</mark> un aan | m <mark>s</mark> | IIssana     | ١           | usu <mark>sa</mark> ileMan |         |      |                |       | nellä |

Ore of the return options available to instructors is to request that their exambes carred and uploaded to the AIM portal once it is completed instructors will receive an email notification when the example (s) are uploaded, which will induce the following instructions

Ingentothe Al Minstructor Portal and navigate to Alternative Testing

**ClickonCompletedExamFiles** 

**Clickanthe Example you wish to download** 

Associty code will be enailed to the instructor(s) of record NOIE The verification code expires in 20 minutes IF the code expires before you download the file, you can go back in the portal and dick on View again to request a new code

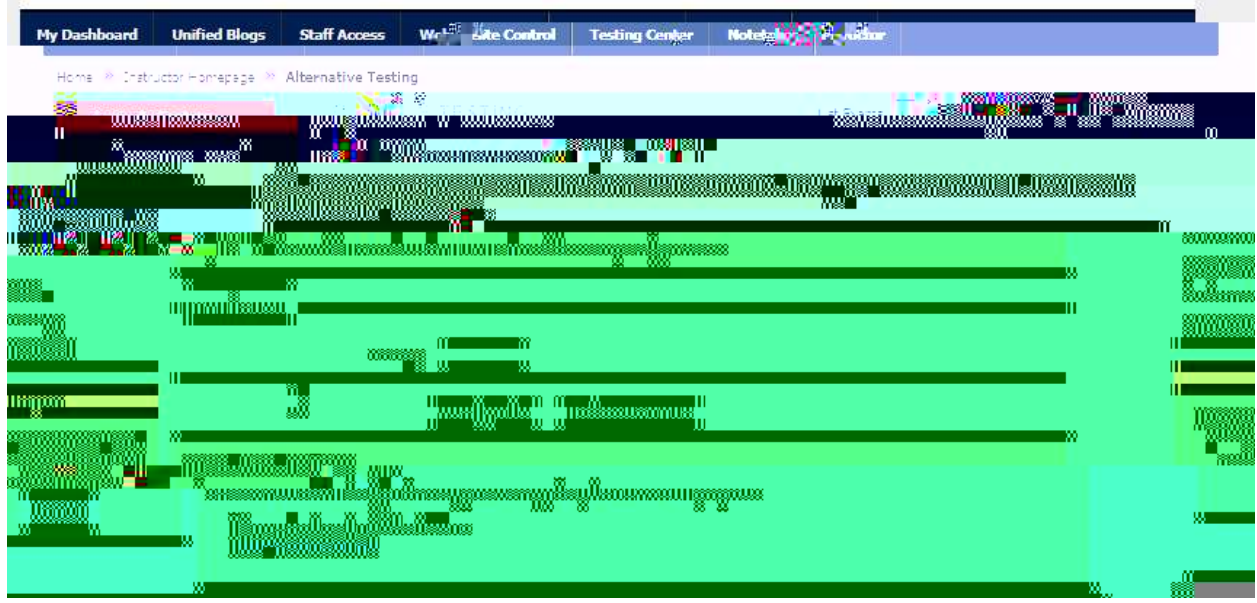

Entertheseanitycode, thendickVerifyCode. Youvill then be able to download the complete desam